#### Avertissement :

OJ-DA-HMI-UPDATETOOL ne peut être utilisé que dans des systèmes avec maître EXcon. Toute tentative de mise à jour des contrôleurs de moteur / convertisseurs de fréquence / convertisseurs (DV) dans d'autres configurations entraînera des dysfonctionnements.

### EFFECTUER UNE MISE À JOUR

### Étape 1 Arrêtez le système

Touchez l'écran de commande pour qu'il s'allume. Touchez le symbole du ventilateur et notez le mode de fonctionnement actuel, c'est-à-dire le symbole de fonctionnement affiché. IMPORTANT : Notez la position du soulignement (A). Il indique les paramètres de votre système et sera nécessaire à l'étape 20.

Appuyez ensuite sur le symbole rouge STOP (B).

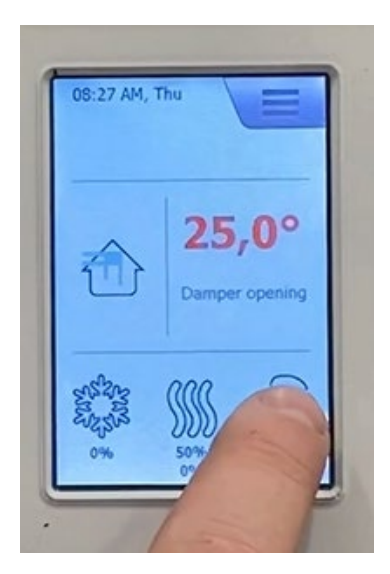

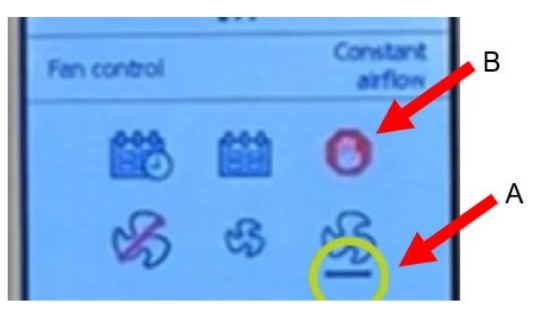

### Étape 2 Attendez que le système s'arrête

Lisez les informations relatives à la sécurité du système. Attendez environ 30 secondes ou plus jusqu'à ce que le système s'arrête. Les moteurs ralentissent et les registres se ferment, afin de pouvoir réaliser l'étape 3 sans endommager le système.

# RAINNO: SWITCH OFF MAINS BEFORE OPENINGI 5-MINUTE RON-ON ON FAN IMPELLERSI POORS TO BE LOCKED DAT ALL TIMES DURING OPERATIONI -USE KEY-OPERATED LOCKI

- ADVARSEL
  -AFBRYD STRØMMEN FØR ÅBNING!
  -5 MINUTTERS EFTERLØB PÅ VENTUATORHJULENE!
  -UAGER SKAL ALTID VÆRE UAST UNDER DRIFT!
  -BRUG NØGLER ELLER HENGELÅS!
- VARNING:
  BRYT STRÖMMEN INNAN ÖPPNING SKER!
  FLÄKTHJULEN STÄNGS AV MED 5 MINUTERS FÖRDRÖJNING!
  FLÜKCKOR SKALL ALLTID VARA LÅSTA UNDER DRIFT!
  ANVÄND NYCKLAR ELLER HÄNGLÄS!

- WAROTUS: KATGASE VIRTA ENNEN AVAAMISTAI PUHALINPYORIEN JÄLKIKÄYNTI 5 MINUUTTAI LUUKKUJEN ON OLTAVA AINA LUKITUINA KÄYTÖN AIKANAI LUKKES KÄÄMILLA TA RIIPPULUKOLLAI

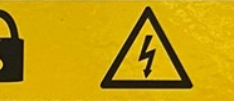

- CATTENTIE: -SCHAKEL -5 MIN. N HOOFDSPANNING AF -TIJDENS BEDRIJF DEUREN GESLOTEN HOUDEN! -SLEUTEL OF HANGSLOT GEBRUIKEN!
- OVARESE: -SLÅ AV STRØMMTILFØRSEL FØR ÅPNING AV DØRERI -5 MINUTERS ETTERLØB PÅ VIFTEHJULI -DØRER SKAL ALLTD VÆRE LÅST UNDER DRIFTI -BRUK NØKLER ELLER HENGELÅSI

#### OR ATTENTION:

-COUPER L'ALIMENTATION ELECTRIQUE AVANT OUVERTUREI -5 MIN. D'ÉLAN D'INERTE ROUES VENTILATEURI -LES PORTES DOVENT TOUJOURS ÊTRE FERMEES EN SERVICE: -FERMER À CLÉ OU CADENASSERI

### В ВНИМАНЕ:

Перед открытием отключить питание
 5-ти минутная задержка выключения вентилятора
 в ходе эксплуктации дверчцы всегда должны быть заперты
 используйте ключ или навесной замокі

### Étape 3 Coupez l'interrupteur principal du système Mettez l'interrupteur principal en position « 0 OFF ».

### Étape 4 Ouvrez la porte de commande du système

Tournez les poignées supérieure et inférieure et ouvrez complètement la porte. Trouvez le maître EXcon (EXcon Master) avec la face avant bleue.

### Étape 5 Sélectionnez l'OJ-DA-HMI-UPDATETOOL

### Étape 6 Débranchez le câble du port B

Déconnectez le câble du système du port B du maître EXcon en appuyant sur le ressort du connecteur et en tirant doucement sur le câble.

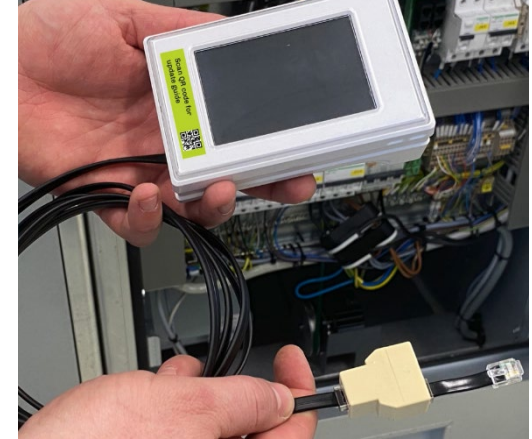

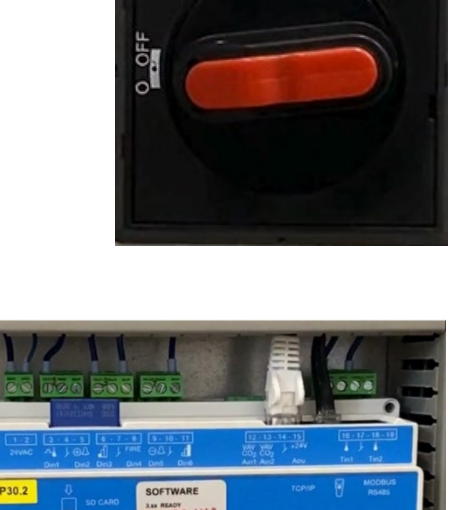

EXcon Master

I ON

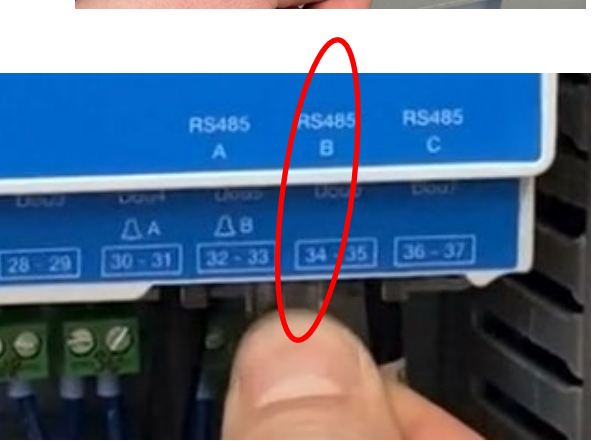

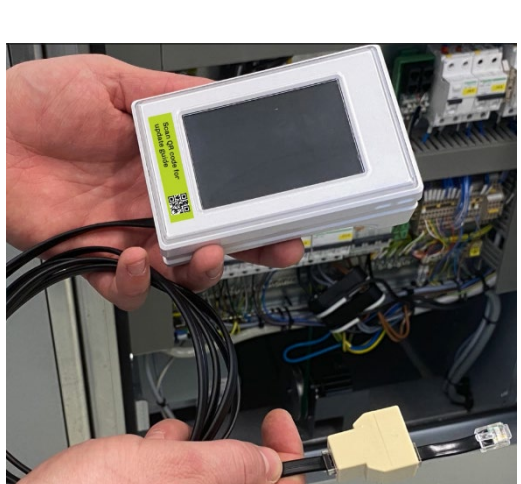

XHAUST

### Étape 7 Branchez le câble du système dans l'OJ-DA-HMI-UPDATETOOL

Branchez le câble retiré du système dans le connecteur libre du répartiteur à l'extrémité du câble sur l'OJ-DA-HMI-UPDATETOOL. Vous devez entendre un petit « clic ».

# Étape 8 Branchez le câble de l'OJ-DA-HMI-UPDATETOOL sur le port B

Branchez le câble court de l'OJ-DA-HMI-UPDATETOOL sur le port B du maître EXcon du système. Vous devez entendre un petit « clic ».

### Étape 9 Fermez la porte de commande du système

Fermez la porte du système, l'OJ-DA-HMI-UPDATETOOL à l'extérieur de celui-ci, en serrant légèrement le câble dans la porte. Tournez les poignées supérieure et inférieure en position fermée.

## Étape 10 Allumez l'interrupteur principal

Placez l'interrupteur principal sur « I ON ».

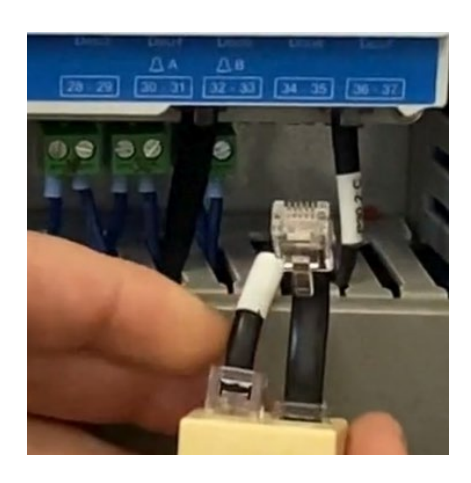

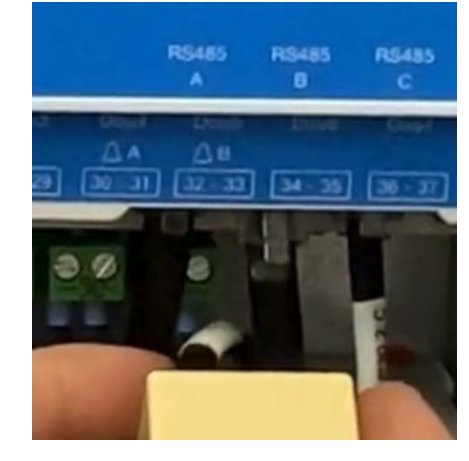

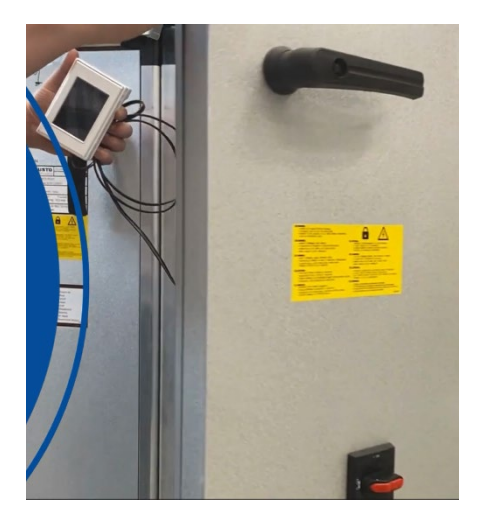

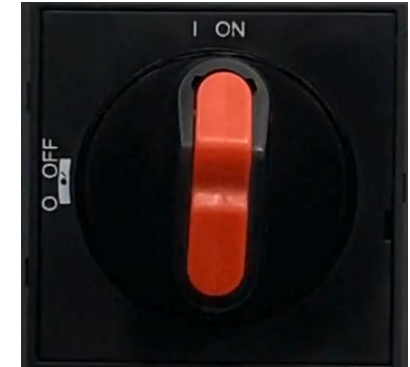

### Étape 11 Sélectionnez la langue de l'OJ-DA-HMI-UPDATETOOL

L'OJ-DA-HMI-UPDATETOOL démarre. Sélectionnez la langue souhaitée. Appuyez ensuite sur la flèche en haut à droite de l'écran.

# Étape 12 Mise à jour du logiciel des contrôleurs de moteur / convertisseurs de fréquence / convertisseurs (DV)

OJ-DA-HMI-UPDATETOOL recherche les commandes moteur (DV) du système qui peuvent être mises à jour, c'est-à-dire les commandes moteur (DV) dont la version est inférieure à 2.28.

2 ou 4 commandes de moteur s'affichent en fonction du système. Appuyez sur « Mise à jour ».

Attendez que la coche verte apparaisse et que la version 2.28 du logiciel s'affiche pour chaque unité de commande du moteur (DV).

La mise à jour peut prendre jusqu'à 5 minutes. Si ce délai est dépassé, revenez au point de menu 11, laissez l'OJ-DA-HMI-UPDATETOOL rechercher à nouveau les contrôleurs de moteur / convertisseurs de fréquence / convertisseurs (DV) pouvant être mis à jour et poursuivez la mise à jour.

# Étape 13 Coupez l'interrupteur principal du système Mettez l'interrupteur principal en position « 0 OFF ».

### Étape 14 Ouvrez la porte de commande du système

Tournez les poignées supérieure et inférieure et ouvrez complètement la porte.

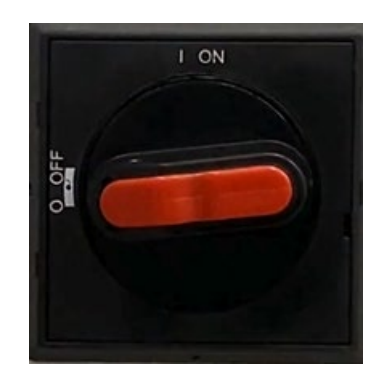

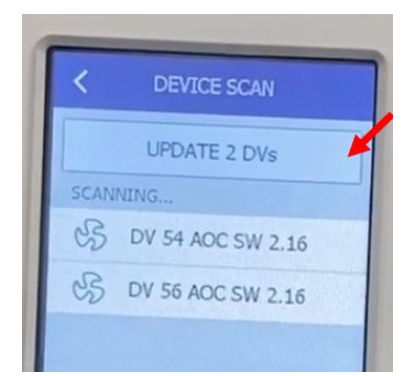

DV SW UPDATE

CS DV 54 AOC SW 2.28 V

DV 56 AOC SW 2.28

<

S

2/2 DVs UPDATED

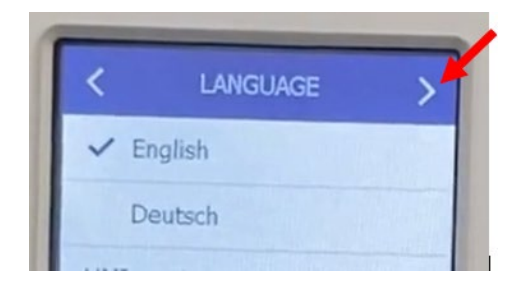

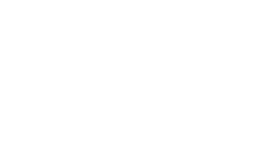

### Étape 15 Débranchez le câble du port B

Appuyez sur le ressort du connecteur et débranchez le câble de l'OJ-DA-HMI-UPDATETOOL du port B du maître EXcon.

### Étape 16 Débranchez le câble de l'OJ-DA-HMI-UPDATETOOL

Déconnectez le câble du système du répartiteur sur le fil de l'OJ-DA-HMI-UPDATETOOL.

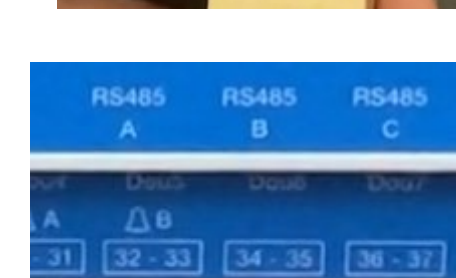

## Étape 17 Branchez le câble du système sur le port B

Rebranchez le câble du système dans le port B du maître EXcon. Vous devez entendre un petit « clic ».

### Étape 18 Fermez la porte de commande du système

Fermez la porte du système. Tournez les poignées supérieure et inférieure.

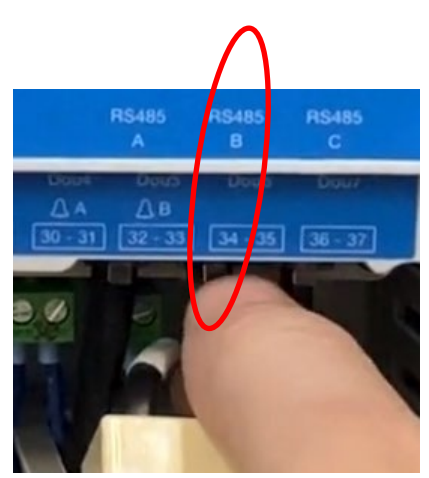

Étape 19 Allumez l'interrupteur principal

Placez l'interrupteur principal sur «  ${\sf I}$  ON ».

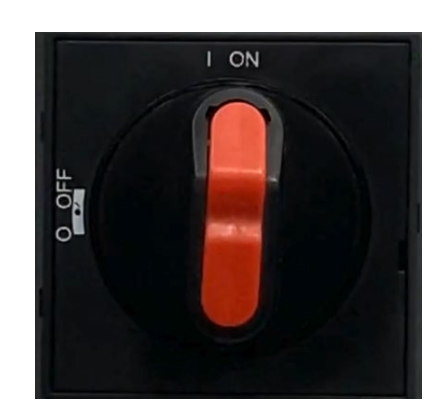

### Étape 20 Redémarrez le système

Attendez environ 1 minute pour que le menu « Arrêt de service » apparaisse sur l'écran de commande. Appuyez sur le symbole du ventilateur et sélectionnez le mode de fonctionnement souhaité (noté à l'étape 1).

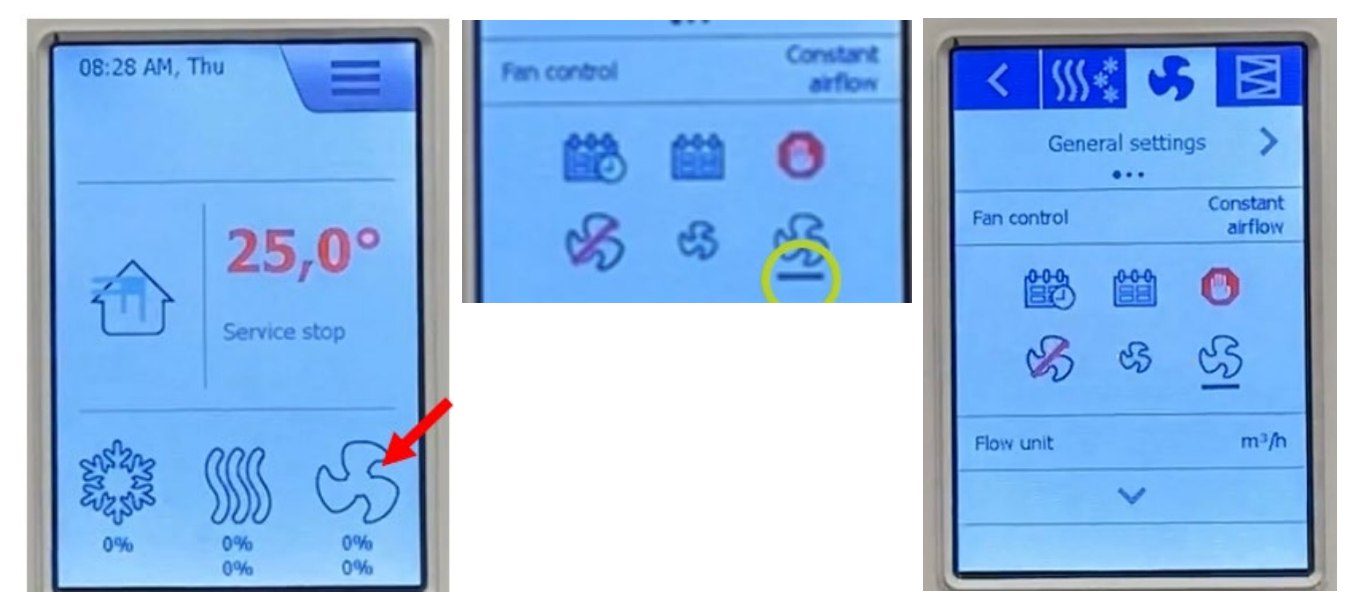

### Dépannage

La mise à jour doit prendre moins de 5 minutes. Si ce délai est dépassé, revenez au point de menu 11, laissez l'OJ-DA-HMI-UPDATETOOL rechercher à nouveau les contrôleurs de moteur / convertisseurs de fréquence / convertisseurs (DV) pouvant être mis à jour et poursuivez la mise à jour.